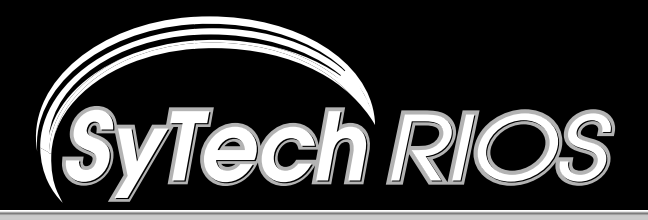

### The RIOS Graphical User Interface

#### **Quick Start Guide**

- **1.** Power on the RIOS Server and Gateway
- 2. <u>START:</u> Start RIOS from the desktop by double clicking the RIOS icon.

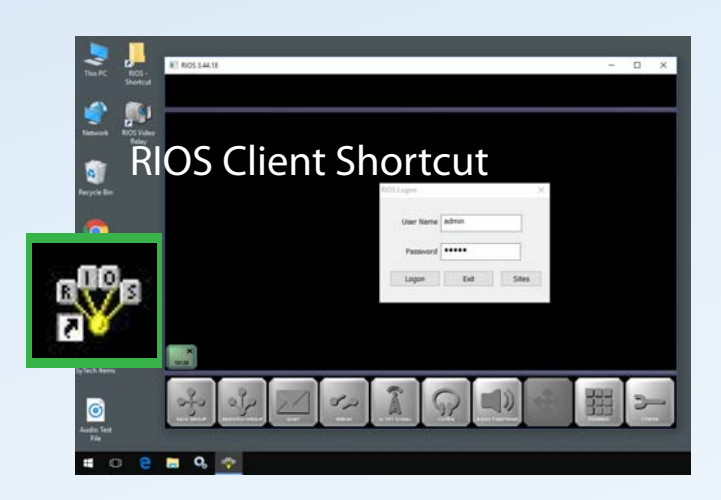

Log into RIOS with default User Name of "admin" and password "admin."

**3.** <u>LOG IN:</u> The RIOS workspace, ports, functions, and monitor column will appear as below.

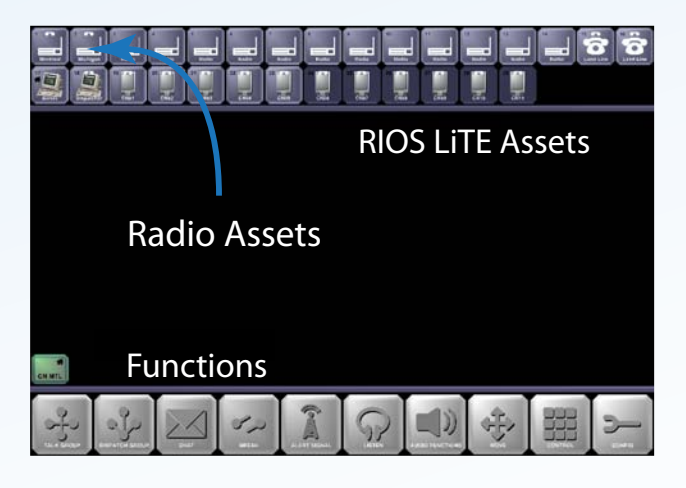

<u>PTT:</u> At any time the user can push-totalk to any asset on the screen. Simply push, hold, and speak into the microphone. The asset will turn red and transmit to the device.

### The RIOS Three Step Operational Pattern

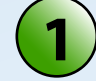

Select the Function you wish to perform.

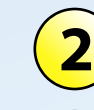

Select the Assets you wish to affect.

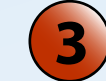

- Deselect the SAME Function to confirm.
- **4.** <u>MONITOR:</u> To monitor an asset, follow the Three Step pattern with the LISTEN Function.

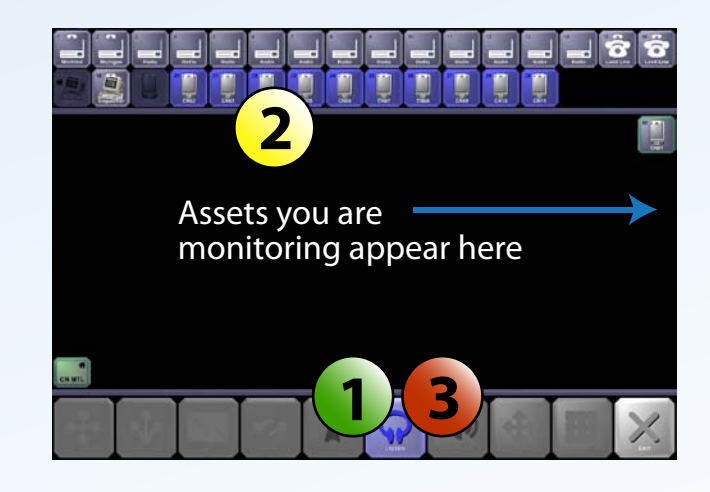

5. <u>UNMONITOR</u>: To discontinue monitoring an asset, select LISTEN, choose the assets from the Listen Column, deselect LISTEN.

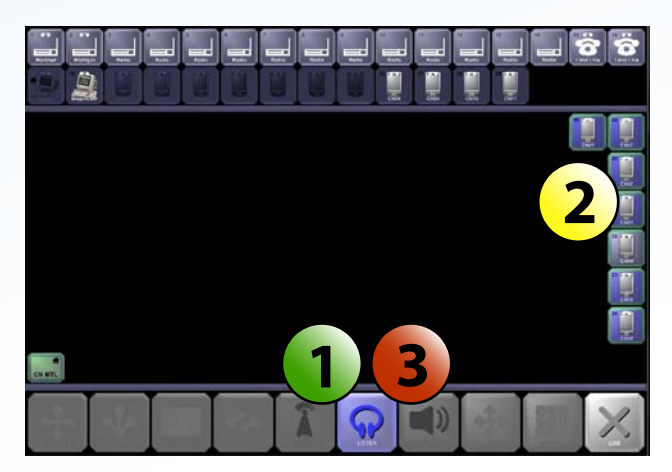

The assets will be removed from the Listen Column.

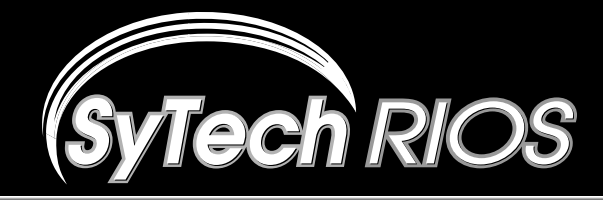

The RIOS TAC2 Interoperability Gateway

**Quick Start Guide** 

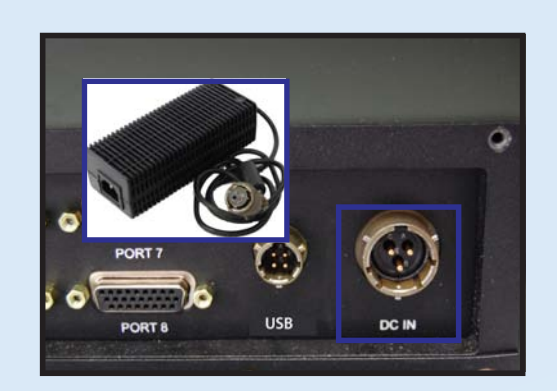

# AC/DC Power

- 1. Locate the AC/DC power supply and AC power cable.
- 2. Attach the power supply to the rear DC power input.
- 3. Plug-in the AC connection to the appropriate source.

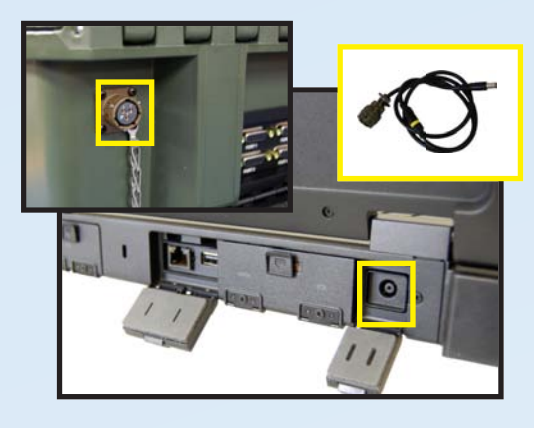

## **RIOS Server Power**

- 1. Locate the RIOS Laptop Server.
- 2. Connect the server power from the laptop to the case.

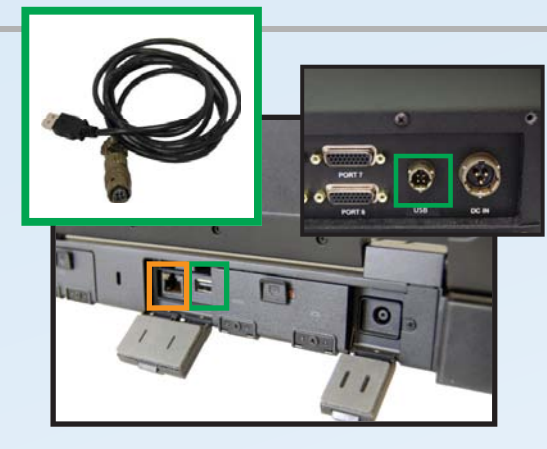

## **RIOS Server USB**

- 1. Connect the server USB from the laptop to the case.
- 2. If an IP network is used, connect the LAN Cable to the

adjacent Ethernet port.

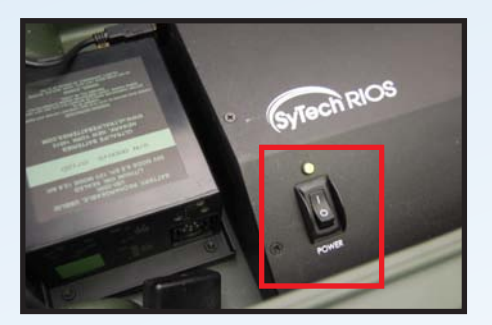

# Server and I/O Startup

- 1. Power on the RIOS TAC2 I/O Chassis with the switch.
- 2. Power on the RIOS Laptop Server.